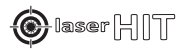

**LASERHIT** <sup>™</sup> WIRELESS-X ADAPTER Model: LHWLAX

FCC ID: 2AZIE-WIRELESSX

# WIRELESS-X ADAPTER

## **User Guide**

©2021 LASERHIT LLC

- For mirroring your smartphone screen to your HD TV.
- Compatible with all LASERHIT Dry Fire Training Kits.
- Provides large and crystal-clear content visibility from your firing line in real-time.

### REQUIREMENTS

- iPhone: iPhone 6S (iOS 9.0) or newer.
- Android: Android 5.0 (Lollipop) or newer.
- Power: 5V/1000mA (Power adapter is not included).

### FCC COMPLIANCE

FCC COMPLIANCE
This device complies with part 15 of the FCC Rules. Operation is subject to the following two conditions:
(1) This device may not cause harmful interference, and
(2) this device must accept any interference received, including interference that may cause undesired operation.

• Works with all iPhones (AirPlay). • Works with most Android phones (Miracast).

- No internet connection required (for mirroring).
- Easy Over The Air update.

### FFATURES

- Mirroring support: AirPlay (iOS), Miracast (Android).
- Mirroring delay (lag), avg: 0.07 sec.
- Range: up to 30'.
- Connections: HDMI (media), USB (power).

@10007 HIT HDMI-End -- 3-END CABLE's Port

WIRELESS DONGLE

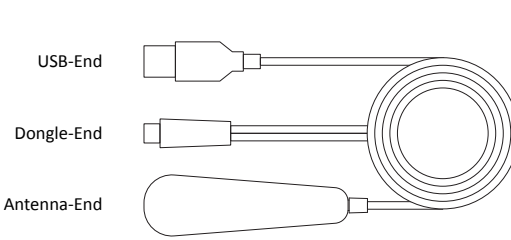

**3-END CABLE** 

**GET STARTED** 

CONTENTS

### 1. Connect the 3-END CABLE to the WIRELESS-X dongle.

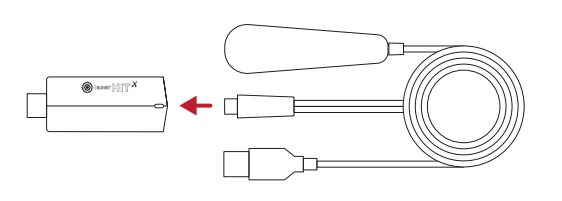

3. Plug the USB-END to the power adapter labeled 5V, 1000mA.

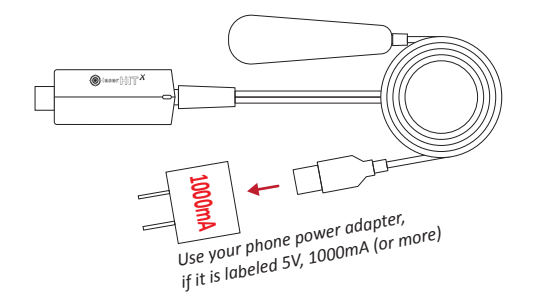

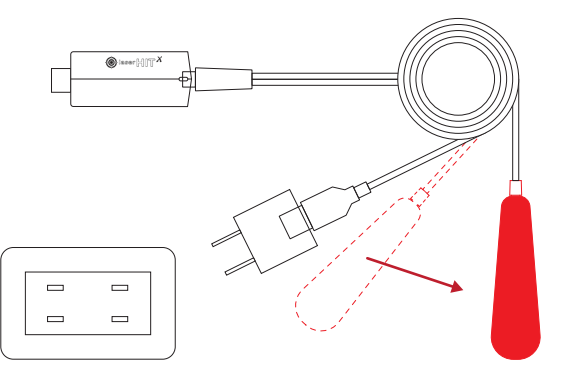

2. Plug the dongle directly into an HDMI port on your TV.

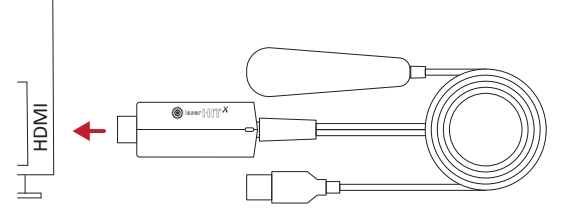

4. Plug the power adapter into the power outlet.

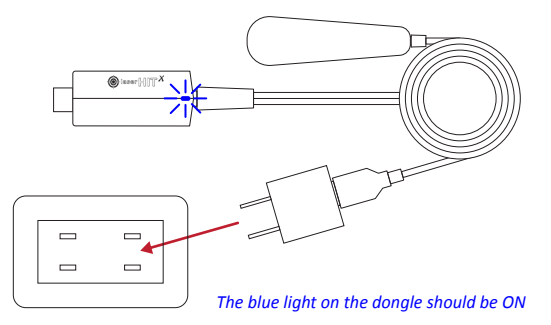

- 5. Place the Antenna-End as far away as possible from any cables, TV consoles, or power outlets.
- 6. Turn on the TV and select the Input associated with the HDMI port that the Wireless-X is plugged into.
- 7. Wait a few seconds until the dongle's SSID and Password appears on the TV screen.

### MIRRORING IPHONE SCREEN

### SETUP THE DONGLE (1st time)

1. Find Dongle's SSID and Password on the top of the TV screen.

- On your iPhone go to Settings -> WiFi -> Choose a Network... and select LaserHIT XXX.
- 3. Enter the password.
- Verify the phone connected to the dongle (wait for blue check mark appears next to the dongle's name).
- 5. Verify the dongle is connected to the phone (when connected, the blue icon appears).

### START MIRRORING IPHONE SCREEN

- 5. Swipe the iPhone screen to open Control Center. 6. Tap on Screen Mirroring and select LaserHIT XXX.
- The point screen for the Phone screen to appear on your TV.
- 8. You are all set. Open the LaserHIT app and start
- practicing.

### STOP MIRRORING

- 1. Swipe down or up the iPhone screen.
- 2. Tap on LaserHIT XXX.
- 3. Tap on Stop Mirroring.

### MIRRORING ANDROID SCREEN

### SETUP THE DONGLE

1. Find Dongle SSID on the top of the TV screen. Note: The password is not necessary for screen mirroring on the Android platform.

START AND STOP MIRRORING PHONE SCREEN

To find the instructions related to your phone visit the link: www.laserhit.com/wireless

### THE TROUBLESHOOTING LIST

| ISSUE                                                                                                    | CONDITIONS                                                                | POSSIBLE REASON                                                                  | SOLUTION                                                                                                    |
|----------------------------------------------------------------------------------------------------|---------------------------------------------------------------------------|----------------------------------------------------------------------------------|----------------------------------------------------------------------------------------------------|
| TV does not display<br>dongle's HOME screen.                                                                            | Dongle indicator light is OFF.                                            | The USB-END is not connected to the power source.                                | Connect the USB-END to a power source labeled 5V, 1A.                                                                                                    |
|                                                                                                    | Dongle indicator light is ON.                                             | The dongle is not fully inserted into the HDMI port on the TV.                   | Fully insert the dongle into the HDMI port.                                                                                                    |
|                                                                                                    |                                                                           | The incorrect HDMI input is selected on the TV.                                  | Select correct HDMI input on the TV.                                                                                                    |
| Unable to mirror phone<br>screen to TV.<br>The image on TV is in<br>low quality.<br>Wireless connection<br>drops often. | Dongle indicator light is ON.<br>TV displays the dongle's<br>HOME screen. | The phone does not support Miracast.                                             | Check with your phone manual for Miracast support.<br>Try Android cast laserhit.com/wireless/cast otherwise.                                                                                                    |
|                                                                                                    |                                                                           | The USB-END is connected to a weak power source.                                 | Connect the USB-END to a power source labeled 5V, 1A.                                                                                                    |
|                                                                                                    |                                                                           | The wireless interference may be present.                                        | Make sure the Antenna-End is located as far as possible from TV unit, power outlets/adapters, any cables, and especially the power cable.                                                                              |
|                                                                                                    |                                                                           | The phone is in Airplane mode or phone WiFi is OFF.                              | Disable Airplane mode and turn on the WiFi.                                                                                                    |
|                                                                                                    |                                                                           | The phone's wireless module issue.                                               | Restart the phone.                                                                                                    |
|                                                                                                    |                                                                           | The dongle is overheating.                                                       | Disconnect dongle power for 10-15 min to cool down.<br>Don't operate the dongle at excessive ambient<br>temperatures.<br>Don't block conventional airflow around the dongle.                                           |
| TV has no sound.                                                                                                    | Able to successfully mirror the video.                                    | The phone is muted.<br>The phone volume is too low.<br>The TV volume is too low. | Make sure the "Mute" switch on the phone is "un-muted."<br>Make sure the volume on the phone is high enough.<br>Adjust the TV volume with tv remote.                                                                   |
| Mirroring delay<br>enormous (2-3 sec).                                                                                  | Able to successfully mirror the video and audio.                          | The TV's picture "enhancement" is ON.                                            | <ol> <li>Go to the TV's picture settings options.</li> <li>Disable picture "enhancement" for the HDMI port; or</li> <li>Select MONITOR or GAME mode for the HDMI port.<br/>Check the TV manual for details.</li> </ol> |

HELP Complete guide: www.laserhit.com/wireless Technical support: www.laserhit.com/support

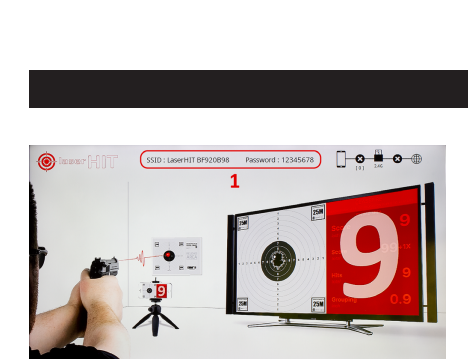